# Порядок регистрации исполнителя

(пошаговая инструкция)

## Шаг 1. Начало регистрации.

1.1. Заходим на сайт <u>https://nanimatel.com/</u> через компьютер, нажимаем «Вход/Регистрация»:

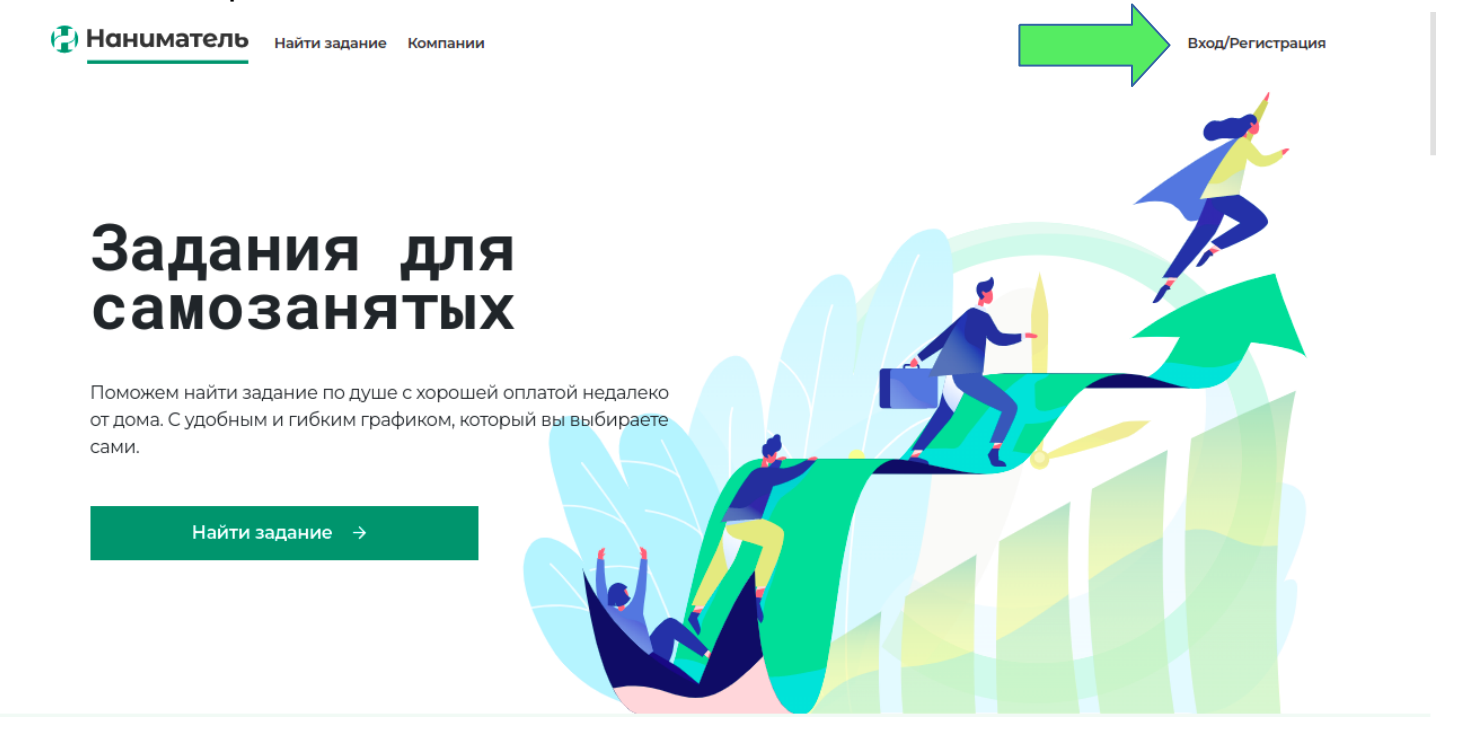

### 1.2. Нажимаем «Зарегистрироваться»:

| 🔁 Нанима | ТЕЛЬ Найти задание   | Компании  | Москва У Вход/Регистрация |  |
|----------|----------------------|-----------|---------------------------|--|
|          |                      |           |                           |  |
| E        | Войти                |           |                           |  |
|          |                      |           |                           |  |
|          | Логин, почта или ИНН | Ваш логин |                           |  |
|          |                      |           |                           |  |

| Логин, почта или ИНН | Ваш логин      |                    |                |
|----------------------|----------------|--------------------|----------------|
| Пароль               | Пароль         |                    | 96             |
|                      | Запомнить меня | Зарегистрироваться | Забыли пароль? |
|                      |                |                    |                |
|                      |                | Вход               |                |
|                      |                |                    |                |

1.3. Указываем ИНН, пароль (не меньше 8-ми символов), подтверждение пароля, логин (не обязательно) и почту (не обязательно, но желательно) и нажимаем кнопку «Далее»:

| 🛃 Наниматель 🕞     | łайти задание Компании                                                        | Москва 🗸 🛛 Вход/Регистрация                          |
|--------------------|-------------------------------------------------------------------------------|------------------------------------------------------|
| Регистра           | ция самозанятого                                                              |                                                      |
| инн •              | 356392588769                                                                  | <ul><li>Профиль</li><li>Привязка к ФНС</li></ul>     |
| Пароль*            |                                                                               | <ul> <li>Данные профиля</li> </ul>                   |
| Повторите пароль * |                                                                               | <ul> <li>Личные данные</li> <li>Реквизиты</li> </ul> |
| Логин              | login                                                                         |                                                      |
| Почта              | mail@mail.ru<br>Рекомендуем указать, чтобы восстановить пароль в случае утери |                                                      |
|                    | Далее →                                                                       |                                                      |

## Шаг 2. Подтверждение почты.

2.1. В случае указания почты мы направим письмо для ее подтверждения, если нет — переходите к шагу 3.

| Наниматель<br>Найти задание Компании                                                                                           | Москва 🗸 Вход/Регистрация                                 |
|----------------------------------------------------------------------------------------------------|-----------------------------------------------------------|
| Регистрация самозанятого                                                                                                    |                                                           |
| На ваш почтовый ящик <b>post@post.ru</b> было отправлено письмо. Перейдите по ссылке из письма для<br>продолжения регистрации. | <ul> <li>Профиль</li> <li>Привязка к ФНС</li> </ul>       |
| Отправить письмо повторно                                                                                                    | <ul> <li>Данные профиля</li> <li>Личные данные</li> </ul> |
| • Реквизиты                                                                                                    |                                                           |

Если письмо не пришло (и в папке «спам» нет) — нажмите «Отправить письмо повторно». Если все же не пришло — напишите нам: <u>user@nanimatel.com</u>

2.2. Переходим в почтовый ящик и смотрим письмо от отправителя: «Наниматель <noreply@nanimatel.com>»

| From    | Наниматель   | <noreply@nan< th=""><th>nimatel.com&gt;</th><th></th></noreply@nan<> | nimatel.com>           |                                      |
|---------|--------------|----------------------------------------------------------------------|------------------------|--------------------------------------|
| Subject | Подтвержд    | ение почты                                                           |                        |                                      |
| То      | post@post.ru | 1                                                                    |                        |                                      |
|         |              |                                                                      |                        |                                      |
| HTML    | Plain text   | Source                                                               | MIME                   |                                      |
|         | _            |                                                                      |                        |                                      |
|         |              | 🔁 Нанима                                                             | атель                  | Подтверждение почты                  |
|         |              |                                                                      |                        |                                      |
|         |              |                                                                      |                        |                                      |
|         |              | Подтв                                                                | зерждение поч          | чты                                  |
|         |              |                                                                      |                        | _                                    |
|         |              | п                                                                    | одтвердить почту       |                                      |
|         |              | Чтобы по/                                                            | лтверлить почту, перей | лите по ссылке.                      |
|         |              | http://stagi                                                         | na-27sazv0vaxa96m88.   | nanimatel.com//registration/confirm? |
|         |              | token=92D                                                            | OPb0sl7ycF_1yqzoYErY   | SA1mRuXTb2_1655994982                |
|         |              |                                                                      |                        |                                      |
|         |              |                                                                      |                        |                                      |
|         |              |                                                                      |                        |                                      |
|         |              | Контакты                                                             | i                      |                                      |
|         |              | Юридице                                                              |                        |                                      |
|         |              | торидиче                                                             | ская информация        |                                      |
|         |              |                                                                      |                        |                                      |
|         |              | © 2020-20                                                            | )22 Наниматель — серг  | вис по подбору заданий для           |
|         |              | самозанят                                                            | тых специалистов в Рос | ссии. Все права защищены.            |
|         |              |                                                                      |                        |                                      |

2.3. Нажимаем на кнопку из письма или нажимаем на ссылку.

Шаг 3. Привязка к налоговой (предоставление прав через «Мой налог»)

3.1. Нажимаем «Продолжить»

post@post.ru 🗸

# Регистрация самозанятого

| Мы отправили запрос на привязку к ФНС. Для подтверждения перейдите в личный кабинет на сайт<br><b>пpd.nalog.ru</b> или в мобильное приложение "Мой налог". | Профиль          |
|----------------------------------------------------------------------------------------------------|------------------|
| Подробная инструкция находится <b>здесь</b> .                                                                                                    | Привязка к ФНС   |
| после предоставления разрешении на саите пролагодато нажмите кнопку «продолжить»                                                                           | – Данные профиля |
|                                                                                                    | — Личные данные  |
| Продолжить →                                                                                                    | 🥚 Реквизиты      |
|                                                                                                    |                  |

# 3.2. Переходим в личный кабинет налогоплательщика НПД (Мой налог) <u>https://lknpd.nalog.ru/auth/login</u>

| Кабинет<br>МОЙ НА.                    | <sup>,</sup> налогоплательщика НІ<br>ЛОГ | И                         |                                  | Эбособленный Эл<br>1HH 356392588769 | лемент Насреддинович<br>Э                 | ₫ ↔ |
|---------------------------------------|------------------------------------------|---------------------------|----------------------------------|-------------------------------------|-------------------------------------------|-----|
| У                                     | вас нет не                               | оолааченнь                | іх налоговых                     | ачисле                              | нйи                                       |     |
|                                       | (Р)<br>выручка                           | НАЧИСЛЕНИЯ                |                                  | сфр<br>пор                          | <i>с</i><br>настройки                     |     |
|                                       | Помощь                                   |                           |                                  |                                     |                                           |     |
| 9 808 ₽<br>Ваш бонус на опл<br>налога | ату                                      | Налог к<br>О,ОС<br>Подклю | оплате<br>) ₽<br>чить автоплатеж | <i>⊗</i><br>,                       | Добровольное<br>пенсионное<br>обеспечение |     |

3.3. Нажимаем «Настройки». Далее выбираем вкладку «Партнеры».

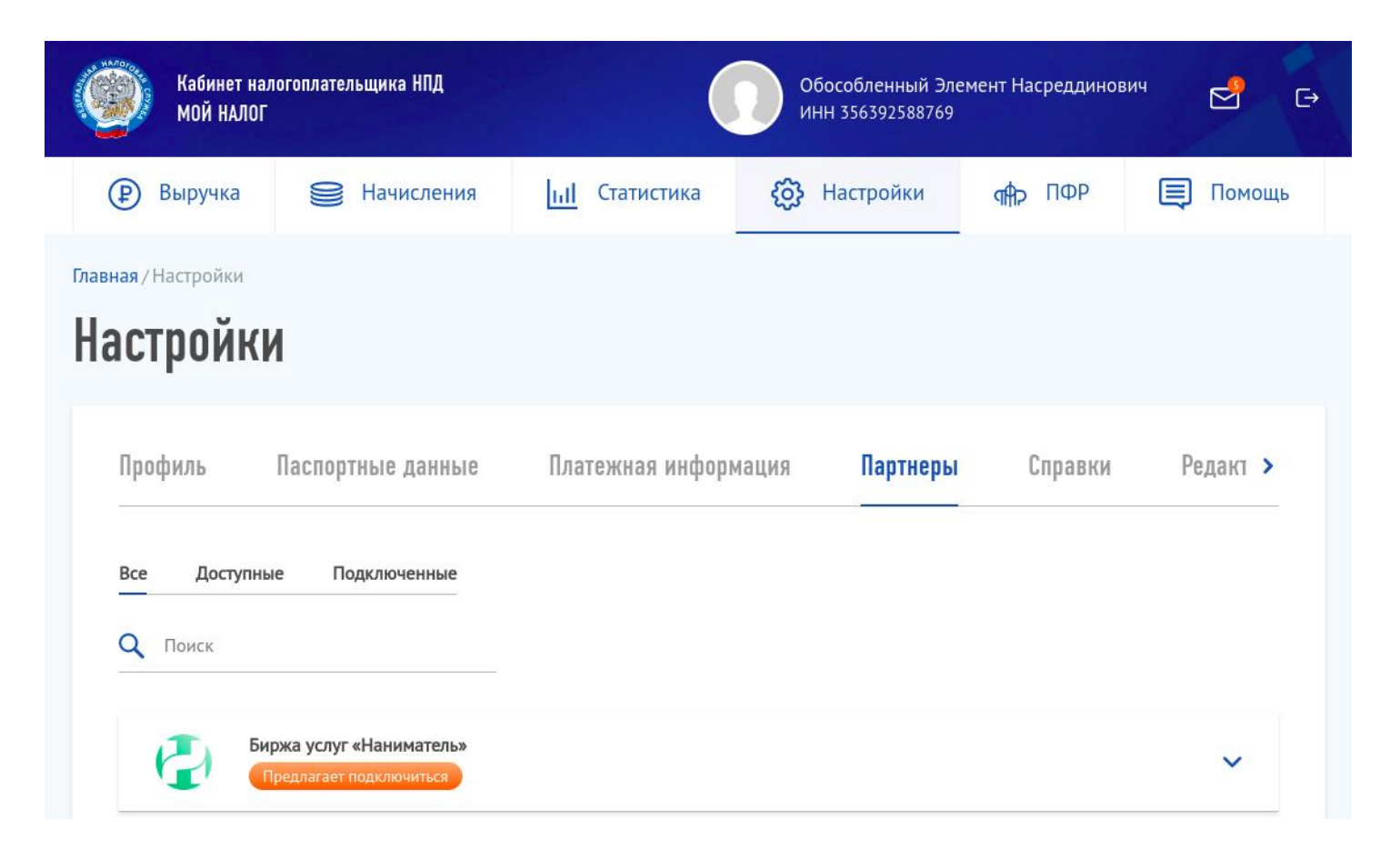

3.4. Нажимаем кнопку «Предлагает подключиться» у Биржи услуг «Наниматель»

|                               | зрешения                                 |                         |  |  |
|-------------------------------|------------------------------------------|-------------------------|--|--|
| <ul> <li>Отражение</li> </ul> | е дохода от моего имени                  |                         |  |  |
| Получение                     | информации по моим нало                  | оговым начислениям      |  |  |
| Получение                     | информации по моим дохо                  | одам                    |  |  |
| Получение                     | сводной информации о до                  | ходе                    |  |  |
| 🗸 Корректир                   | овка сведений о моих доход               | дах, поданных партнером |  |  |
| Разрешения                    | на платежные операци                     | ии                      |  |  |
|                               |                                          | LO NWERN                |  |  |
| Оплата на                     | IOLOBING BRANCHRHNN OT MORE              |                         |  |  |
| ✓ Оплата на<br>               | по оных мачислении. от моег<br>Разрешить | Отказать                |  |  |

Указываем «Разрешить» в разделе «Оплата налоговых начислений от моего имени» и нажимает «Подтвердить».

В случае успешного предоставления прав появится сообщение

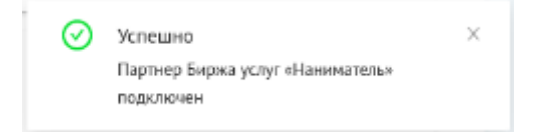

А также прийдет письмо на почту (в случае указании почты).

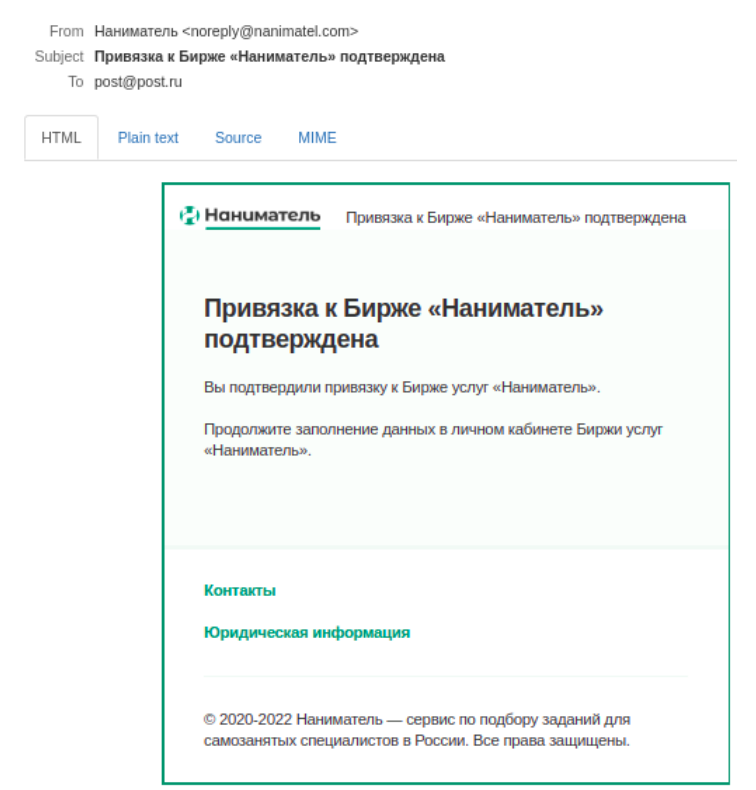

Шаг 4. Заполнение данных.

4.1. Далее переходим в личный кабинет Биржи услуг «Наниматель».

Если система осуществила выход по истечении времени ожидания, на сайте <u>https://nanimatel.com/</u>, нажимаем «Вход/Регистрация», указываем логин (почту или ИНН) и пароль и нажимаем «Вход».

| Войти                |                                   |                |  |
|----------------------|-----------------------------------|----------------|--|
|                      |                                   |                |  |
| Логин, почта или ИНН | Ваш логин                         |                |  |
| Пароль               | Пароль                            | 95             |  |
|                      | Запомнить меня Зарегистрироваться | Забыли пароль? |  |
|                      |                                   |                |  |
|                      | Вход                              |                |  |

4.2. Заполняем данные профиля и нажимаем «Далее»:

| Регистра        | ция самозанятого |                           |
|-----------------|------------------|---------------------------|
| Имя             | Элемент          | Профиль<br>Привязка к ФНС |
| Фамилия         | Обособленный     | Данные профиля            |
| Отчество        | Насреддинович    | Реквизиты                 |
| День рождения   | 20.04.1989       |                           |
| Пол             | Мужской 🗸        |                           |
| Город           | Нижний Новгород  | ~                         |
| Немного о себе  |                  |                           |
| Ваша фотография |                  |                           |
|                 |                  |                           |
|                 | reN 🔪            | менить фотографию         |
|                 |                  | Далее →                   |

4.3. Заполняем личные данные: (начало страницы) Наниматель найти задание Компании Моя работа

Элемент Обособленный 🗸

#### Регистрация самозанятого

| Основная информация                                                                        |                                                                              |                                                                                             | ● Профиль                                                              |                                                            |
|--------------------------------------------------------------------------------------------|------------------------------------------------------------------------------|---------------------------------------------------------------------------------------------|------------------------------------------------------------------------|------------------------------------------------------------|
| Телефон                                                                                    | 79052664627                                                                  |                                                                                             | Привязка к ФНС                                                         |                                                            |
| ИНН                                                                                        | 356392588769                                                                 |                                                                                             | <ul> <li>данные профиля</li> <li>Личные данные</li> </ul>              |                                                            |
| Почта                                                                                      | розt@post.ru<br>Рекомендуем указать, чтобы<br>восстановить пароль в случве ; | Изменить                                                                                    | • Реквизиты                                                            |                                                            |
| Дополнительная информ                                                                      | ация                                                                         |                                                                                             |                                                                        |                                                            |
| Гражданство                                                                                | Россия                                                                       | ~                                                                                           |                                                                        |                                                            |
| снилс                                                                                      | 182-042-411 68                                                               | Наниматель Найти задал                                                                      | ние Компании Моя работа                                                | Элемент Обособленный 🚿                                     |
| Паспорт                                                                                    | 71 73<br>Серия                                                               | Адрес регистрации                                                                           | 603093, РОССИЯ, , , г Нижний Новгород, , ул Родионова, 23А             | • Профиль                                                  |
| Дата выдачи паспорта                                                                       | 01.01.2000                                                                   | Подтверждение паспорт                                                                       | ных данных (данных ID-карты)                                           | <ul> <li>Привязка к ФНС</li> <li>Данные профиля</li> </ul> |
| Место рождения                                                                             | г. Москва                                                                    | Фотография разворота паспорта<br>с фото и подписью (фотография<br>лицевой стороны ID-карты) | <b>F</b>                                                               | <ul> <li>Личные двнные</li> <li>Реквизиты</li> </ul>       |
| Адрес регистрации                                                                          | 603093, РОССИЯ, , , г                                                        |                                                                                             |                                                                        |                                                            |
| Фотография разворота паслорта<br>с фото и подписью (фотография<br>лицевой стороны Ю-карты) |                                                                              | Фотография страницы паспосла                                                                | Изменить фотографию                                                    |                                                            |
| продолжнение<br>траницы)                                                                   | •                                                                            | с протичкий (фотография<br>оборотной стороны ID-карти)                                      |                                                                        |                                                            |
|                                                                                            |                                                                              | Фотография временной<br>регистрации                                                         | <ul> <li>Изменить фотографию</li> <li>+ добавить фотографию</li> </ul> |                                                            |
|                                                                                            |                                                                              |                                                                                             | Далее →                                                                |                                                            |

4.4. Указываем реквизиты счета для получения средств и нажимаем «Завершить регистрацию».

| аниматель           | Найти задание | Компании Моя работа                     | Элемент Обособленн                                        |
|---------------------|---------------|-----------------------------------------|-----------------------------------------------------------|
| Регист              | рация         | самозанятого                            |                                                           |
| БИК                 |               | 044525225 ПАО СБЕРБАНК                  | <ul> <li>Профиль</li> <li>Привязка к ФНС</li> </ul>       |
| Наименование банка  |               | ПАО СБЕРБАНК                            | <ul> <li>Данные профиля</li> <li>Личные данные</li> </ul> |
| Корреспонлентский с | чет           | 201000000000000000000000000000000000000 | • Реквизиты                                               |
|                     | Номер счета   | 4081781000000000000                     |                                                           |
|                     |               | Завершить регистраци                    |                                                           |
|                     |               | Завершитв регистраци                    |                                                           |

4.5. Регистрация успешно завершена.

Нам еще потребуется некоторое время (обычно не более 5 минут) чтобы создать ваш кошелек для оплаты ваших налогов, но вы уже можете искать интересующие вас задания.

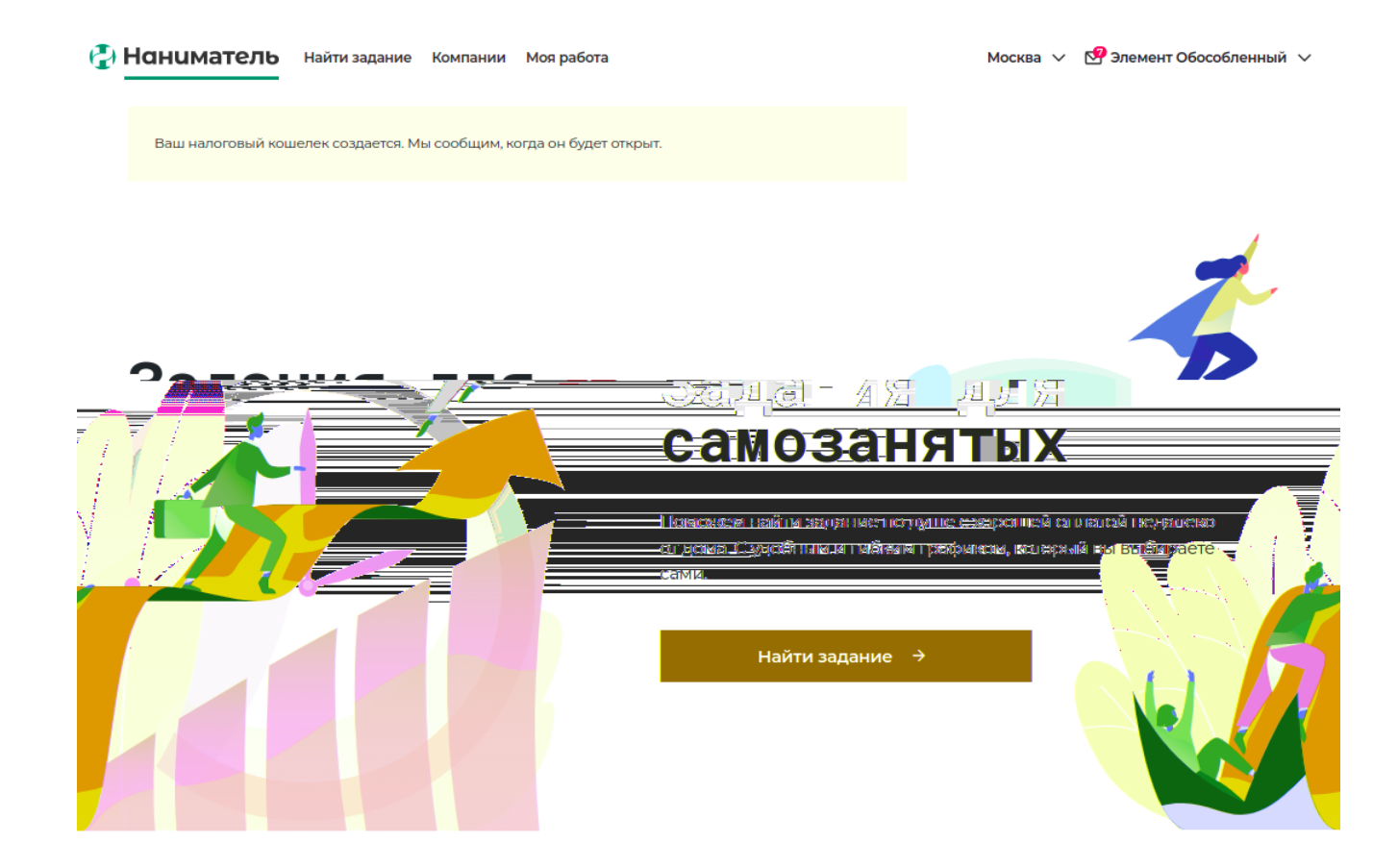

После успешной регистрации мы пришлем вам письмо (если указана почта):

| From<br>Subject<br>To | а Наниматель <noreply@nanimatel.com><br/>t Завершение регистрации<br/>post@post.ru</noreply@nanimatel.com> |                                                                                                    |                                    |                                                                    |  |  |
|-----------------------|----------------------------------------------------------------------------------------------------|----------------------------------------------------------------------------------------------------|------------------------------------|--------------------------------------------------------------------|--|--|
| HTML                  | Plain te                                                                                                   | ext Source                                                                                                    | MIME                               |                                                                    |  |  |
|                       |                                                                                                    | 🔁 Нанимат                                                                                                    | ель                                | Завершение регистрации                                             |  |  |
|                       |                                                                                                    | Завершение регистрации<br>Вы успешно зарегистрировались на Бирже услуг «Наниматель».<br>Теперь вы можете откликаться на задания и получать оплату. |                                    |                                                                    |  |  |
|                       |                                                                                                    | Контакты<br>Юридическ                                                                                                    | Контакты<br>Юридическая информация |                                                                    |  |  |
|                       |                                                                                                    | © 2020-2022<br>самозаняты:                                                                                                    | ? Наниматель<br>х специалисто      | — сервис по подбору заданий для<br>в в России. Все права защищены. |  |  |

а также письмо (если указана почта) об изменении информации в разделе «Реквизиты»:

| From                        | Наниматель <noreply@nanimatel.com></noreply@nanimatel.com> |                            |                                |  |  |  |  |
|-----------------------------|------------------------------------------------------------|----------------------------|--------------------------------|--|--|--|--|
| Subject                     | Реквизиты изменены                                         |                            |                                |  |  |  |  |
| To                          | post@post.ru                                               |                            |                                |  |  |  |  |
|                             |                                                            |                            |                                |  |  |  |  |
| HTML Plain text Source MIME |                                                            |                            |                                |  |  |  |  |
|                             |                                                            |                            |                                |  |  |  |  |
|                             |                                                            |                            |                                |  |  |  |  |
|                             | e e                                                        | Наниматель                 | Реквизиты изменены             |  |  |  |  |
|                             |                                                            |                            |                                |  |  |  |  |
|                             |                                                            |                            |                                |  |  |  |  |
|                             | ены                                                        |                            |                                |  |  |  |  |
|                             |                                                            |                            |                                |  |  |  |  |
|                             | Ваши платежные реквизиты были изменены.                    |                            |                                |  |  |  |  |
|                             | Если Вы не вносили изменений незамедлительно обратитесь в  |                            |                                |  |  |  |  |
|                             | службу поддержки: user@nanimatel.com или по телефонам,     |                            |                                |  |  |  |  |
|                             | указанным на сайте <u>https://nanimatel.com/contacts</u> . |                            |                                |  |  |  |  |
|                             |                                                            | Незавелшенные платеми бил  |                                |  |  |  |  |
|                             |                                                            | подосршенные платежи суду  | проведены по повыш реконолтам. |  |  |  |  |
|                             |                                                            |                            |                                |  |  |  |  |
|                             |                                                            |                            |                                |  |  |  |  |
|                             |                                                            |                            |                                |  |  |  |  |
|                             |                                                            |                            |                                |  |  |  |  |
|                             |                                                            | контакты                   |                                |  |  |  |  |
|                             |                                                            | Юридическая информация     |                                |  |  |  |  |
|                             |                                                            |                            |                                |  |  |  |  |
|                             |                                                            |                            |                                |  |  |  |  |
|                             |                                                            | © 2020-2022 Наниматель — с | ервис по подбору заданий для   |  |  |  |  |
|                             |                                                            | самозанятых специалистов в | России. Все права защищены.    |  |  |  |  |
|                             |                                                            |                            |                                |  |  |  |  |

В целях вашей безопасности данное письмо мы направляем всегда при изменении или первичном указании реквизитов счета. Проверить корректность вы можете самостоятельно в личном кабинете Биржи услуг «Наниматель» в разделе «Мои реквизиты».